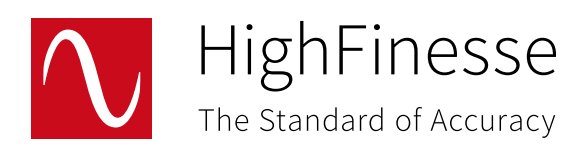

# User Guide

# HighFinesse NetAccess, Network Solution (beta)

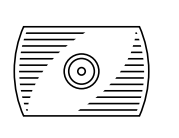

HighFinesse Wavelength Meter (WS-Series)

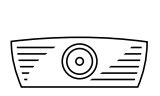

HighFinesse Laser Spectrum Analyzer (LSA)

HighFinesse GmbH Laser and Electronic Systems

Wöhrdstraße 4 72072 Tübingen, Germany Phone: + 49 (0) 70 71 53 918 0 Fax: + 49 (0) 70 71 53 918 99 Email: info@highfinesse.com

www.highfinesse.com

Executive Director: Dr. Thomas Fischer

Commercial Registry Stuttgart, Germany, **HRB** 382133

# Contents

|                          | Document date and Scope of document 1 | • |
|--------------------------|---------------------------------------|---|
| 1.                       | Introduction 2                        |   |
| 1.1.                     | Components 3                          |   |
| 2.                       | Installation 4                        |   |
| 2.1.                     | Compatibility 4                       | • |
| 2.2.                     | Network Recommendation 4              |   |
| 2.3.                     | Package Contents 5                    | , |
| 2.4.<br>2.4.1.<br>2.4.2. | Server Side Installation              |   |
| 2.5.<br>2.5.1.<br>2.5.2. | Client Side Installation – Windows    |   |
| 2.6.<br>2.6.1.<br>2.6.2. | Client Side Installation – Linux      | ; |
| 2.7.                     | Client Side Installation – macOS      | ļ |

# Contents

| 3.     | Operation                                                  | 10 |
|--------|------------------------------------------------------------|----|
| 3.1.   | Server (Instrument) Side                                   | 10 |
| 3.2.   | Network Client Library                                     | 11 |
| 3.2.1. | Compatibility                                              | 11 |
| 3.2.2. | Error Signaling Modes                                      | 12 |
| 3.2.3. | Error Identification                                       | 13 |
| 3.2.4. | Log Levels                                                 | 14 |
| 3.2.5. | Log Modes                                                  | 14 |
| 3.2.6. | User Provided Callback Functions                           | 15 |
| 3.2.7. | Connection control                                         | 17 |
|        |                                                            |    |
| 3.3.   | wlmData.ini configuration file                             | 18 |
| 3.3.1. | Search Path and Order - Windows                            | 18 |
| 3.3.2. | Search Path and Order – Linux and macOS                    | 18 |
| 3.3.3. | File Format                                                | 19 |
| 3.3.4. | Settings                                                   | 20 |
|        |                                                            |    |
| 4.     | Configuration examples                                     | 21 |
| 4.1.   | Scenario 1 – Instrument Sharing                            | 21 |
| 4.2.   | Scenario 2 – Multiple Instrument Access from Single Client | 23 |
| 5.     | Open Source Licences                                       | 25 |
| 6.     | Legal Disclaimer – Product Liability                       | 26 |
|        | HighFinesse Contact                                        | 27 |

Document Date: 2022-11-15

## Scope of document

# HighFinesse\_NetAccess\_YYYYMMDD.zip contains following beta software components:

- wlmDataServer.exe versions: ≥ 7.32/64.263.4
- wlmData.dll version: wlmData.dll version: ≥ 7.263.4
- wlmData-M.m.b-ARCH.deb, .rpm, .sh and .tar.gz packages version: ≥ 7.263.4
- wlmData-M.m.b-ARCH.pkg macOS installer package ≥ 7.263.4

# 1. Introduction

NetAccess is a fast and lightweight networking extension for the existing Wavelength Meter (WLM) and Laser Spectrum Analyzer (LSA) product lines. Contrary to the conventional remote desktop (VNC, Teamviewer, etc.) applications, it provides compatible API's on the remote side over reliable TCP/IP networks; therefore the existing / legacy softwares can be run without any modification or selfmade network solutions.

#### Typical applications:

- Test and measurement automation
- Remote laboratories
- Measurement instrument sharing

#### 1.1. Components

NetAccess network solution is based on the Client-Server model and contains the following software components (highlighted in red):

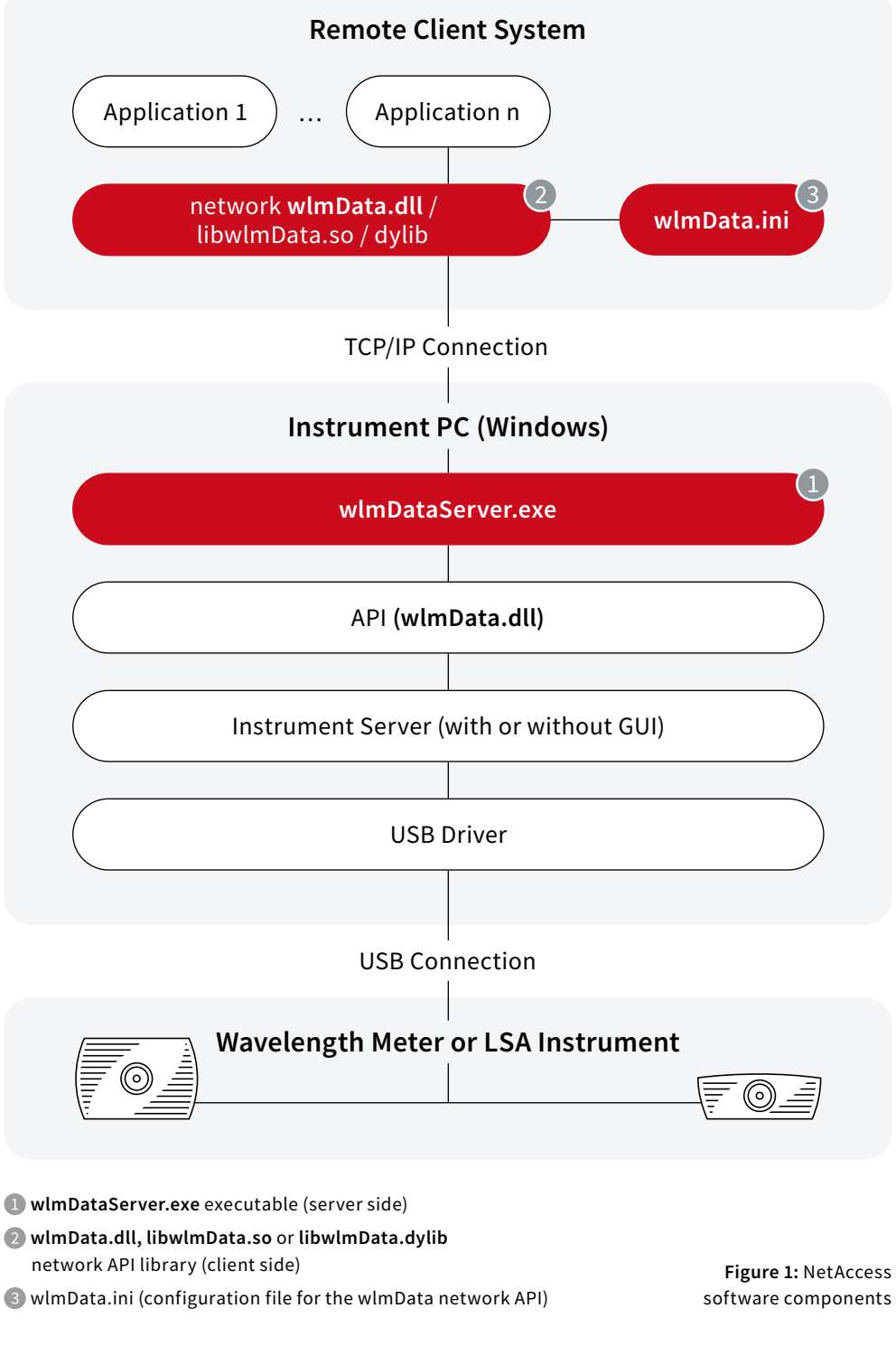

3

# 2. Installation

# 2.1. Compatibility

The software components are tested on the following Operating systems and (architectures):

- wlmDataServer.exe and wlmData.dll: Windows 10 (Intel 32/64 bit)
- libwlmData.so: Ubuntu 18.04 LTS / 20.04 LTS, Fedora 29 and Debian 9 (Intel 64 bit, ARM 32/64 bit: armv7l, aarch64)
- libwlmData.dylib: macOS Big Sur version 11.2.1 (Intel 64 bit, M1)

The Linux ARM 32/64bit support makes possible to use single-board computers like RedPitaya, RaspberryPi or Nvidia Jetson family on client side.

#### 2.2. Network Recommendation

Virtual private network (VPN) or a separate Fast or Gigabit Ethernet measurement network segment is recommended by reason of security and performance.

#### 2.3. Package Contents

The installation package structured in the manner shown in Figure 2 (next page).

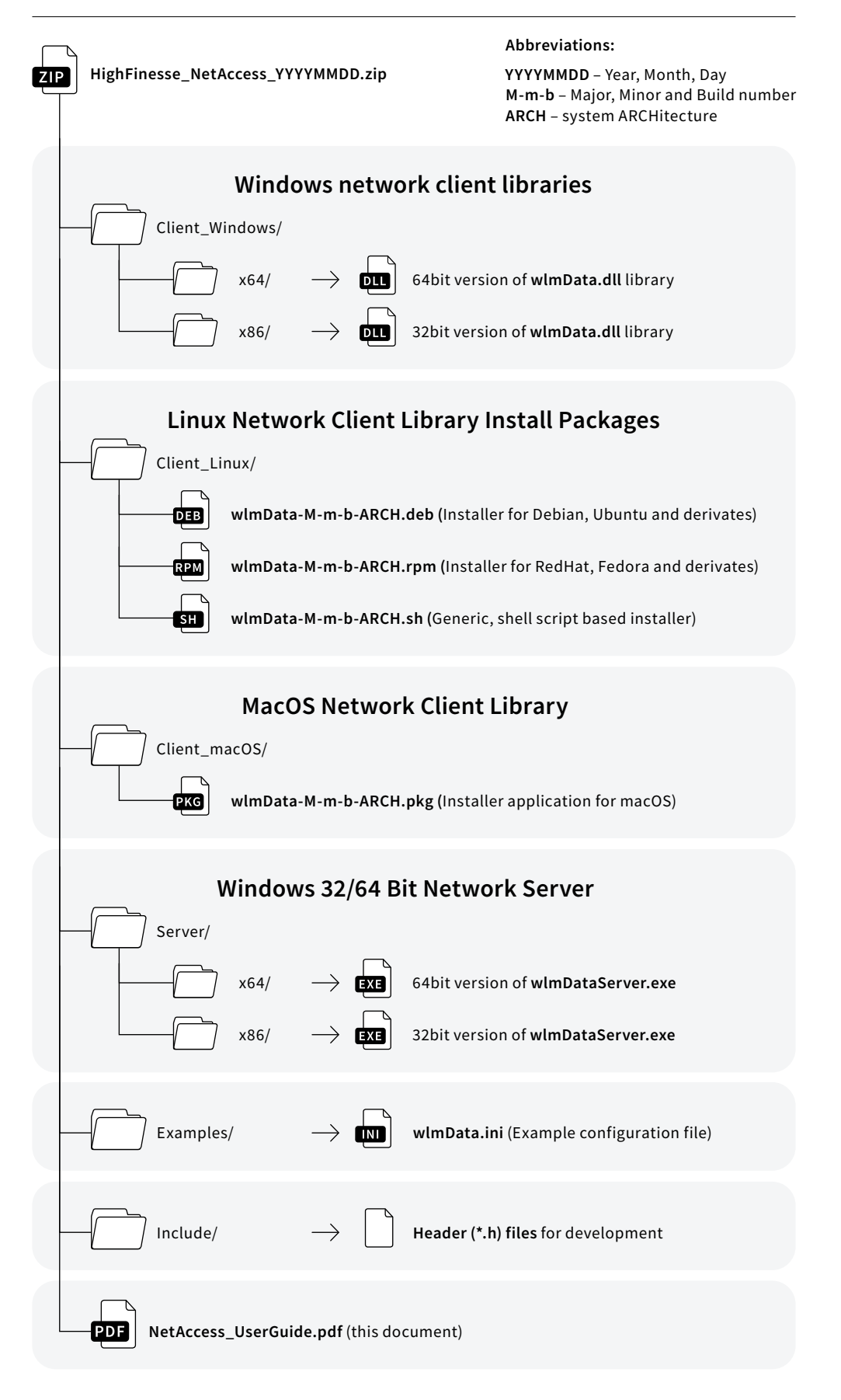

Figure 2: Package contents

# 2.4. Server Side Installation

#### 2.4.1. Prerequisites

- 1. The proper 32/64 bit version of Visual C++ Redistributable for Visual Studio 2017 is required to run wlmDataServer.exe:
- vc\_redist.x86.exe (32 bit)
- vc\_redist.x64.exe (64 bit)
- https://support.microsoft.com/ en-us/help/2977003/the-latest-supported-visual-c-downloads
- 2. An installed Wavelength Meter (WLM) or Laser Spectrum Analyzer (LSA) software package

# 2.4.2. Server Side Installation

The server side implemented as a portable application, and it can be run from any location. Copy the **wlmDataServer.exe** into a directory of choice on the Instrument PC. At the first start, allow the firewall access for the **wlmDataServer.exe** at the Windows Security Alert dialog.

## 2.5. Client Side Installation - Windows

# 2.5.1. Prerequisites

- 1. The proper version of Visual C++ Redistributable for Visual Studio 2017 is required to use networked version of **wlmData.dll**:
- vc\_redist.x86.exe (32 bit)
- vc\_redist.x64.exe (64 bit)

### 2.5.2. System Wide Installation

In case of using 32 bit Windows operating system:

Copy the 32 bit version of wlmData.dll into the folder:

In case of using 64 bit Windows operating system:

Copy the 32 bit version of wlmData.dll into the folder:

Copy the 64 bit version of **wlmData.dll** into the folder:

#### ▲ PLEASE NOTE:

32/64-bit versions of wlmData.dll are interoperable with 32/64 bit wlmDataServer.exe

# 2.6. Client Side Installation – Linux

#### 2.6.1. System Wide Installation

The system wide deployment requires root privileges / password. Copy the **appropriate deb / rpm / sh package** into the home directory and use the following command from terminal prompt:

#### Debian, Ubuntu or derivative distributions:

```
[user@host]$ su
Password:
[root@host]# dpkg -i ./wlmData-M-m-b-ARCH.deb
[root@host]# exit
```

#### RedHat, Fedora or derivative distributions:

[user@host]\$ su
Password:
[root@host]# rpm -i ./wlmData-M-m-b-ARCH.deb
[root@host]# exit

#### In generic case:

```
[user@host]$ su
Password:
[root@host]# chmod +x ./wlmData-M-m-b-ARCH.sh
[root@host]# ./wlmData-M-m-b-ARCH.sh -prefix=/usr -exclude-subdir
[root@host]# exit
```

### 2.6.2. User level Installation

Without root permissions the client library can be deployed to the user's home directory.

Copy the appropriate **deb / rpm / sh package** into the home directory and use the following command from terminal prompt:

#### Debian, Ubuntu or derivative distributions:

```
dpkg -x ./wlmData-M-m-b-ARCH.deb ./
```

RedHat, Fedora or derivative distributions:

```
rpm2cpio ./wlmData-M-m-b-ARCH.deb | cpio -i -d
```

#### In other case:

```
chmod +x ./wlmData-M-m-b-ARCH.sh
./wlmData-M-m-b-ARCH.sh -prefix=./usr -exclude-subdir
```

# $\triangle$ please note:

32/64 bit of wlmData.so is interoperable with 32/64 bit wlmDataServer.exe

# 2.7. Client side installation - macOS

- The installation requires Admin user / password.
- Copy the wlmData-M-m-b-ARCH.pkg installer package to the computer.
- Double click on package icon and follow the instructions of GUI based installer.

# 3. Operation

# 3.1. Server (Instrument) Side

The server side of the solution is the **wlmDataServer.exe** program. Starting without any additional parameter it will listen on TCP port 7171 and 7172, IPv4/6 addresses of using all available network interfaces including the loopback adapter (127.0.0.1/::1).

The default behaviour can be modified by the following command line parameters and switches:

```
/p<Set/Get function TCP port>
/c<CallBack function TCP port>
/a<IPv4/6 address>
/v<verbosity level [0-6]>
/? Usage
```

#### Verbosity levels are:

| Cfg. | Level   | Description                                                 |
|------|---------|-------------------------------------------------------------|
| 0    | NONE    | No messages                                                 |
| 1    | FATAL   | Any error that makes impossible the application run         |
| 2    | ERROR   | Any error that prevents the network service                 |
| 3    | WARNING | Potential problems                                          |
| 4    | INFO    | Useful information about normal operation (Default setting) |
| 5    | DEBUG   | Displays API function calls                                 |
| 6    | TRACE   | Most detailed, protocol level information for debugging     |

Table 1: Server side verbosity levels

Find an example on the next page (Figure 3).

#### EXAMPLE:

wlmDataServer.exe to be listening on 192.168.88.10 IPv4 address using 3132, 3133 TCP ports, verbosity level: debug.

```
wlmDataServer.exe /p3132 /c3133 /a192.168.88.10 /v5
```

| Command Prompt - wImDataServer.exe /p3132/c3133/a192.168.88.10/v5                           | -      |        | ×  |
|---------------------------------------------------------------------------------------------|--------|--------|----|
|                                                                                             |        |        | ^  |
| C:\HighFinesse>wlmDataServer.exe /p3132 /c3133 /a192.168.88.10 /v5                          |        |        |    |
| <pre>DEBUG [2021-11-11 10:11:31 UTC+0100]: socket: 884 created successfully, address_</pre> | family | : 2.   |    |
| <pre>DEBUG [2021-11-11 10:11:31 UTC+0100]: socket: 136 created successfully, address_</pre> | family | : 2.   |    |
| INFO [2021-11-11 10:11:31 UTC+0100]: Server version 7.64.263.4 (Beta), PID: 1837            | 2 is l | isteni | ng |
| on IPv4 address: 192.168.88.10, TCP ports: 3132, 3133; exit: CTRL-C.                        |        |        |    |
|                                                                                             |        |        | ~  |

Figure 3: Starting wlmDataServer.exe with parameters

# $\triangle$ please note:

Unique port numbers must be used for each server instances.

# 3.2. Network Client Library

# 3.2.1. Compatibility

The network version of the wlmData.dll (Windows) libwlmData.so (Linux) or libwlmData.dylib (macOS) is designed to be drop-in compatible with the original API, and can be re-used by existing code or applications without modification.

#### **Compatible features:**

- Full support of Set/Get functions.
- Full support of user defined CallbackProc/CallbackProcEx procedures.
- Full support of raw data transfer GetPattern(), GetAnalysis().. functions.

# ▲ PLEASE NOTE:

For the detailed API information please refer to the instrument's User Manual.

# 3.2.2. Error Signaling Modes

To ensure the highest level of compatibility with existing applications, there is no network error specific return code in the API. Network error detection can be done in the following ways:

| Cfg. | Mode     | Description                                                  |
|------|----------|--------------------------------------------------------------|
| 0    | NONE     | Errors are discarded                                         |
| 1    | LOG      | Errors are sent to the Logging system (see bellow)           |
| 2    | DIALOG   | Errors are be displayed as a Dialog Box (Windows only)       |
| 4    | CALLBACK | Errors are signaled via user provided callback function      |
| 8    | EXIT     | Application will be terminated with error specific exit code |

Table 2: Error signaling mode configuration codes (bit fields)

# $\triangle$ please note:

Configuration codes are bit fields, more signaling modes can be used in parallel.

#### Default configuration:

The default setting for error signaling is LOG + EXIT (1+8=9) which can be modified in **wlmData.ini.** 

# 3.2.3. Error Identification

The network client library uses triplets for identifying **Cause, Source** and **Error code** of the problem.

#### Cause IDs:

| ID  | Mode         | Description                                              |
|-----|--------------|----------------------------------------------------------|
| 2   | SEND_NETOWRK | Socket function send() returned with error code          |
| 3   | SEND_SIZE    | Socket function send() transferred wrong number of bytes |
| 4   | RECV_NETWORK | Socket function recv() returned with error code          |
| 5   | RECV_SIZE    | Socket function recv() transferred wrong number of bytes |
| 6   | SESSION_ID   | Session ID check failed                                  |
| 7   | MAGIC_NUMBER | Protocol specific magic number check failed              |
| 8,9 |              | Reserved for future usage                                |
| 10  | CONN_NETWORK | Socket function connect() returned with error code       |

Table 3: Error cause IDs

#### Source IDs:

Source IDs are unique to API functions. For the full list of Source IDs please refer to the **wlmDataNetworkConstants.h** header file.

#### Error codes:

| Cause                                          | Error code                                                               |
|------------------------------------------------|--------------------------------------------------------------------------|
| SEND_NETOWRK,<br>RECV_NETWORK,<br>CONN_NETWORK | Socket (OS) specific return code of connect(), send() or recv() function |
| SEND_SIZE, RECV_SIZE                           | Number of transferred bytes                                              |
| SESSION_ID                                     | Client side session ID                                                   |
| MAGIC_NUMBER                                   | Client side magic number                                                 |

Table 4: Error codes

#### 3.2.4. Log Levels

The logging feature uses verbosity levels as the server side:

| Cfg. | Level   | Description                                             |
|------|---------|---------------------------------------------------------|
| 0    | NONE    | No messages                                             |
| 1    | FATAL   | Any error that makes impossible the application run     |
| 2    | ERROR   | Any error that prevents the network service             |
| 3    | WARNING | Potential problems                                      |
| 4    | INFO    | Useful information about normal operation               |
| 5    | DEBUG   | Detailed information for debugging                      |
| 6    | TRACE   | Most detailed, protocol level information for debugging |

Table 5: Client side verbosity levels

#### Default configuration:

The default loglevel is WARNING (3), which can be modified in wlmData.ini.

#### 3.2.5. Log Modes

The network client library has logging feature which uses any combination of the followings outputs:

| Cfg. | Mode     | Description                                                  |
|------|----------|--------------------------------------------------------------|
| 0    | NONE     | Messages are discarded                                       |
| 1    | STDERR   | Messages will be sent to the Standard Error Output           |
| 2    | STDOUT   | Messages will be sent to the Standard Output                 |
| 4    | DIALOG   | Messages will be displayed as a Dialog Box (Windows only)    |
| 8    | CALLBACK | Messages are transferred via user provided callback function |

Table 6: Log mode configuration codes (bit fields)

#### Default configuration:

The default logging output is STDERR (1). The default setting can be modified in **wlmData.ini**.

# 3.2.6. User Provided Callback Functions

The log and error behavior of the network API library can be customized by user-specified callback functions. Attaching and detaching is done by the appropriate Mode parameter of the Instantiate() API function.

long Instantiate(long RFC, long Mode, long \*P1, long P2);

#### Parameters for attaching / detaching callbacks:

| RFC:  | Use cInstNotification constant   |
|-------|----------------------------------|
| Mode: | cNotifyInstallLogEvent = 1000    |
|       | cNotifyInstallErrorEvent = 1001  |
|       | cNotifyRemoveLogEvent = 1002     |
|       | cNotifyRemoveErrorEvent = 1003   |
| P1:   | Pointer to the callback function |
| P2:   | Don't Care, can be set to zero   |

## **Return value:**

Function returns 1 in the case of success, otherwise 0.

## 3.2.6.1. Log Callback Function

#### **Declaration:**

void vLogCallBack(int32\_t xVerbosityLevel, const char\* pcLogMessage);

#### **Parameters:**

| xVerbosityLevel: | Numerical code of Log-event severity (see section: 3.2.4.)                                |
|------------------|-------------------------------------------------------------------------------------------|
| pcLogMessage:    | Pointer to the log message string terminated with zero, with maximum length of 1024 bytes |

#### **Return value:**

vLogCallBack() function has no return value.

15

# 3.2.6.2. Error Callback Function

## Declaration:

```
void vErrorCallBack(int32_t xCause, int32_t xSource, int32_t xCode);
```

#### **Parameters:**

| xCause:  | Numerical code of error cause (see section: 3.2.3.)    |
|----------|--------------------------------------------------------|
| xSource: | Unique ID of error source (see section: 3.2.3.)        |
| xCode:   | Cause and OS dependent error code (see section: 3.2.3) |

#### **Return value:**

vErrorCallBack() function has no return value.

## 3.2.7. Network connection control

By default, the network API library automatically initiates, maintains and closes the network connection to the server (autoconnect = 1), which works well for the vast majority of applications. In other cases, the connection state and parameters can be controlled manually (autoconnect = 0) using the Instantiate() function.

long Instantiate(long RFC, long Mode, long \*P1, long P2);

# Parameters for network connection control:

| RFC:  | Use cInstNetworkControl = 6 constant                                                                                                    |  |  |
|-------|----------------------------------------------------------------------------------------------------|--|--|
| Mode: | cSetConnectState = 1000<br>cGetConnectState = 1001<br>cSetParameter = 1002<br>cGetParameter = 1003                                                          |  |  |
| P1:   | Pointer to the parameter, direction and type<br>depends on Mode parameter. Please refer to the<br>wlmDataNetworkConstants.h header file for the<br>details. |  |  |
| P2:   | Don't Care, can be set to zero                                                                                                    |  |  |

#### **Return value:**

Function returns 1 in the case of success, otherwise 0.

# ▲ PLEASE NOTE:

The modified connection parameters will be applied at next connection attempt.

# 3.3. wlmData.ini Configuration File

**wlmData.ini** is optional and contains application level configuration for the networked API library.

# 3.3.1. Search Path and Order - Windows

Search path order for the wlmData.ini file on Windows operating systems:

- 1. Application startup directory
- 2. DLL's directory
- 3. %LOCALAPPDATA%\HighFinesse\wlmData\wlmData.ini

# 3.3.2. Search Path and Order – Linux and macOS

Search path order for the wlmData.ini file on Linux operating systems:

- 1. Application startup directory
- 2. \$HOME/.config/HighFinesse/wlmData.ini
- 3. /etc/HighFinesse/wlmData.ini

# 3.3.3. File Format

**wlmData.ini** is a human readable configuration file that follows the widely used informal ini file standard with **properties** and **sections.** 

#### **Comments:**

Comment lines are ignored and can be marked with semicolon (;) at the beginning of the line.

```
; Comment line will be ignored
```

#### General property syntax:

Every property has a name and value filed. Fields are case sensitive and delimited by equals sign (=)

; Property field with name and value name = value

#### General section syntax:

Property fileds can be grouped into sections, which are to be defined with square brackets:

```
; Section1 contains name1 and name2 property fields.
[Section1]
name1 = valueA
name2 = valueB
; Section2 contains name1 and name2 property fields with
different values.
[Section2]
```

name1 = valueC name2 = valueD

#### 3.4. Settings

The following predefined properties and section names can be used in the wlmData.ini:

#### **Properties:**

| Name        | Values         | Default   | Description                                               |
|-------------|----------------|-----------|-----------------------------------------------------------|
| version     | [4 6 46 64]    | 4         | prefered IP version if hostname is given                  |
| address     | IPv4 IPv6 name | 127.0.0.1 | IPv4/6 address or hostname of the wlmData server          |
| port        | [0 – 65535]    | 7171      | Set/Get function TCP port number                          |
| port2       | [0 – 65535]    | 7272      | Callback function port number                             |
| offload     | [0   1]        | 0         | Client side offload of Convert() functions [0-off   1-on] |
| errormode   | [0 - 15]       | 9         | Selected error mode(s) (see section: 3.2.2.)              |
| logmode     | [0 - 15]       | 5         | Selected log mode(s) (see section: 3.2.5.)                |
| loglevel    | [0 - 6]        | 3         | Selected loglevel (see section: 3.2.4.)                   |
| autoconnect | [0 1]          | 1         | Server connection method (see section 3.2.7)              |

Table 7: wlmData.ini defined property names

#### Sections:

**wlmData.ini** uses sections for application name based configuration. The "default" section fits all programs, otherwise use the application name for the specific settings.

; default settings for all application [default] address = 192.168.88.10 ; Settings for Longterm.exe application [Longterm.exe] address = 192.168.88.12 loglevel = 6

#### Default configuration:

By default the networked client library tries to connect to a local server over IP 127.0.0.1, using TCP ports: 7171 and 7172.

# 4. Configuration Examples

#### 4.1. Scenario 1 – Instrument Sharing

The Wavelength Meter is shared on the measurement network (192.168.10.0/24) by the Instrument PC. The WLM can be used by more clients in time multiplex way, the second client can be connected after the disconnection of the first client.

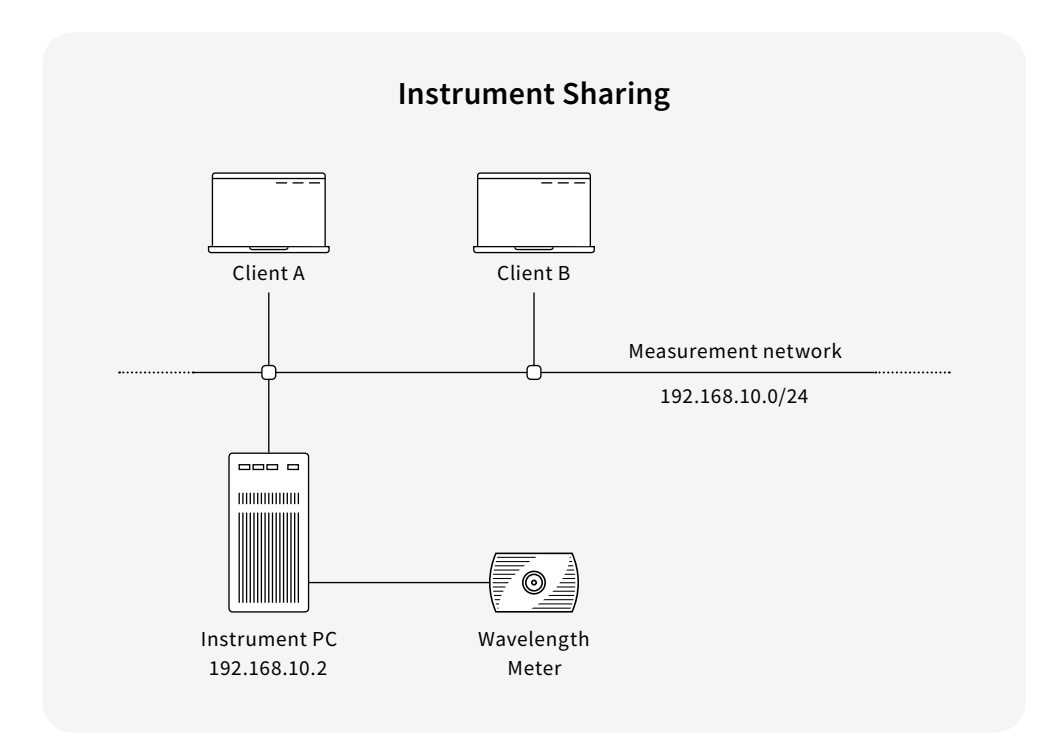

Figure 4: Scenario 1 – instrument sharing

#### Instrument PC configuration:

Start the **wlmDataServer.exe** on the instrument server without any additional command line switches.

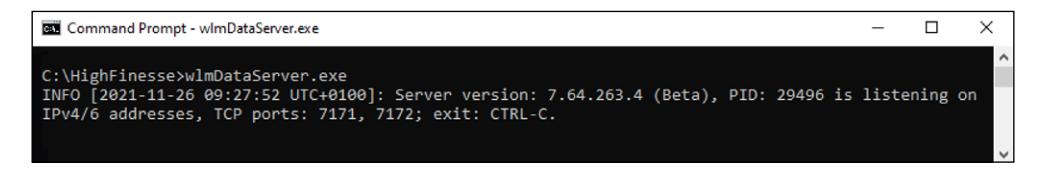

Figure 5: Starting wlmDataServer.exe with no parameters

#### **Client configuration:**

Use the following wlmData.ini file on Client "A" and Client "B"

#### 4.2. Scenario 2 – Multiple Instrument Access From Single Client

Two Wavelength Meters (1 + 2) are shared on the measurement network (192.168.10.0/24) by Instrument PC 1 (192.168.10.2) and Instrument PC 2 (192.168.10.3).The client runs "LongTerm1.exe" and "LongTerm2.exe" for controlling Wavelength Meter 1 (1) and Wavelength Meter 2 (2).

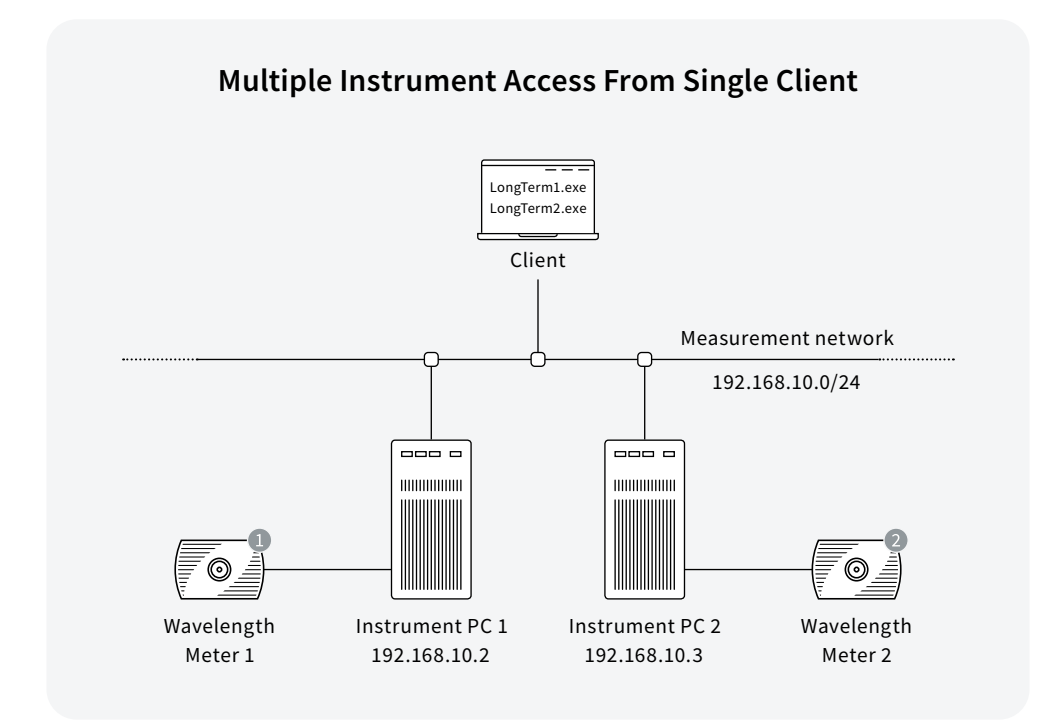

Figure 6: Scenario 2 – Multiple Instrument access from one client

# Instrument PC configuration:

Start the **wlmDataServer.exe** on the both Instrument PCs without any additional command line switches.

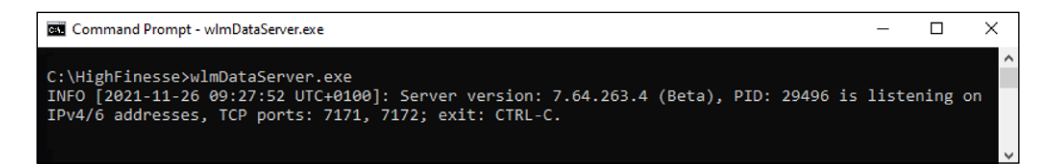

Figure 7: Starting wlmDataServer.exe with no parameters

#### **Client configuration:**

Use the following wlmData.ini file on Client side:

```
; wlmData.ini example scenario 2 configuration file
                     ; Configuration section for LongTerm1.exe
[LongTerm1.exe]
address = 192.168.10.2 ; Instrument server IP address
port = 7171
                    ; Set/Get TCP Port number
port2 = 7172
                    ; CallbackProc/Ex TCP Port number
                     ; ConvertUnit / ConvertDeltaUnit functions
offload = 1
                       network offload (1=0n, 0=0ff)
;
                    ; Configuration section for LongTerm2.exe
[LongTerm2.exe]
address = 192.168.10.3 ; Instrument server IP address
port
    = 7171
                     ; Set/Get TCP Port number
port2 = 7172
                     ; CallbackProc/Ex TCP Port number
offload = 1
                     ; ConvertUnit / ConvertDeltaUnit functions
                       network offload (1=0n, 0=0ff)
```

# 5. Open Source Licences

The network client uses "inih" library: https://github.com/benhoyt/inih/

The "inih" library is distributed under the New BSD license:

Copyright (c) 2009, Ben Hoyt All rights reserved.

Redistribution and use in source and binary forms, with or without modification, are permitted provided that the following conditions are met:

- Redistributions of source code must retain the above copyright notice, this list of conditions and the following disclaimer.
- Redistributions in binary form must reproduce the above copyright notice, this list of conditions and the following disclaimer in the documentation and/ or other materials provided with the distribution.
- Neither the name of Ben Hoyt nor the names of its contributors may be used to endorse or promote products derived from this software without specific prior written permission.

THIS SOFTWARE IS PROVIDED BY BEN HOYT "AS IS" AND ANY EXPRESS OR IMPLIED WARRANTIES, INCLUDING, BUT NOT LIMITED TO, THE IMPLIED WARRANTIES OF MERCHANTABILITY AND FITNESS FOR A PARTICULAR PURPOSE ARE DISCLAIMED. IN NO EVENT SHALL BEN HOYT BE LIABLE FOR ANY DIRECT, INDIRECT, INCIDENTAL, SPECIAL, EXEMPLARY, OR CONSEQUENTIAL DAMAGES (INCLUDING, BUT NOT LIMITED TO, PROCUREMENT OF SUBSTITUTE GOODS OR SERVICES; LOSS OF USE, DATA, OR PROFITS; OR BUSINESS INTERRUPTION) HOWEVER CAUSED AND ON ANY THEORY OF LIABILITY, WHETHER IN CONTRACT, STRICT LIABILITY, OR TORT (INCLUDING NEGLIGENCE OR OTHERWISE) ARISING IN ANY WAY OUT OF THE USE OF THIS SOFTWARE, EVEN IF ADVISED OF THE POSSIBILITY OF SUCH DAMAGE.

# 6. Legal Disclaimer – Product Liability

HighFinesse GmbH has no liabilities (and, to the HighFinesse's knowledge, there is no basis for any present or future action against HighFinesse GmbH giving rise to any liability) arising out of any injury to individuals or property as a result of ownership, possession or use of any product designed, manufactured, sold, leased or delivered by or any services performed or delivered by HighFinesse GmbH.

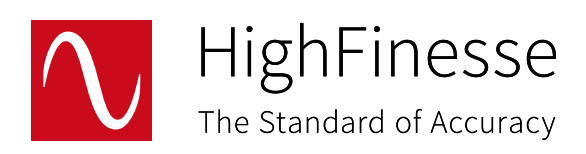

HighFinesse GmbH Laser and Electronic Systems

Wöhrdstraße 4 72072 Tübingen, Germany

For further information please feel free to contact us.

Phone: +49 (0) 70 71 53 918 0 Fax: +49 (0) 70 71 53 918 99 Email: info@highfinesse.com

www.highfinesse.com